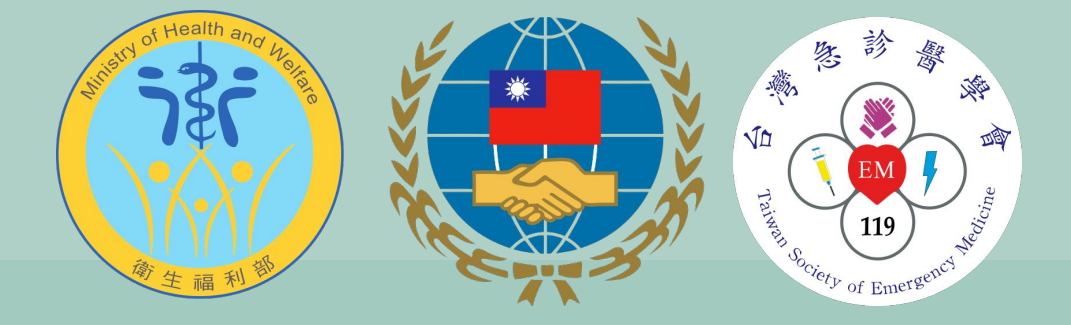

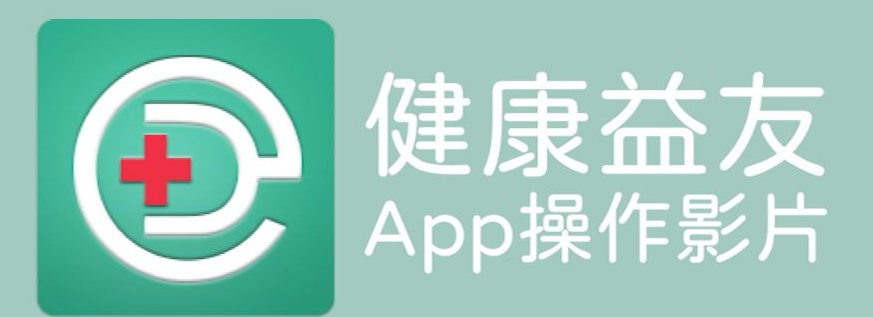

2021.02.04

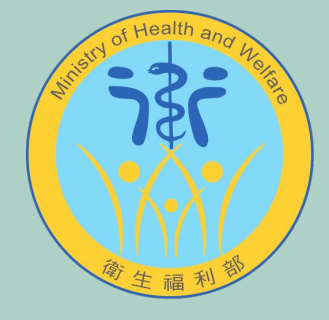

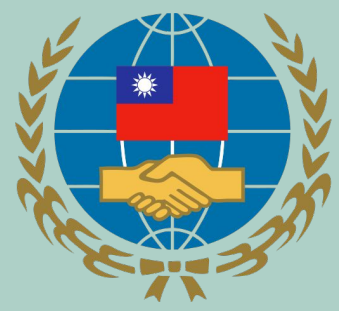

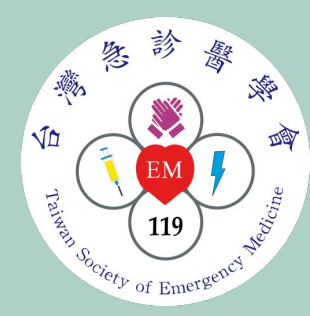

# 手機搜尋健康益友

| 10:37 <b>-</b>               | ıII 🗢 🔲          |
|------------------------------|------------------|
| く搜尋                          |                  |
| 健康益友<br>衛福部、僑委會、急<br>防疫平臺    | 急診醫學會攜手          |
| 打開                           | Ċ                |
| <b>5.0★★★★★</b><br>4份評分      | <b>12+</b><br>年齢 |
| 新功能                          | 版本記錄             |
| 版本 2.1.3<br>- 修正排班醫師任務無法正常載入 | 5天前              |

#### 預覽

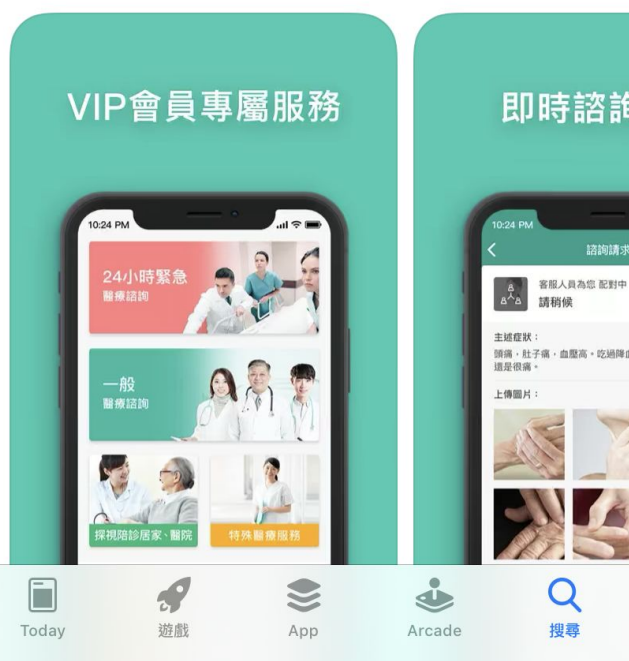

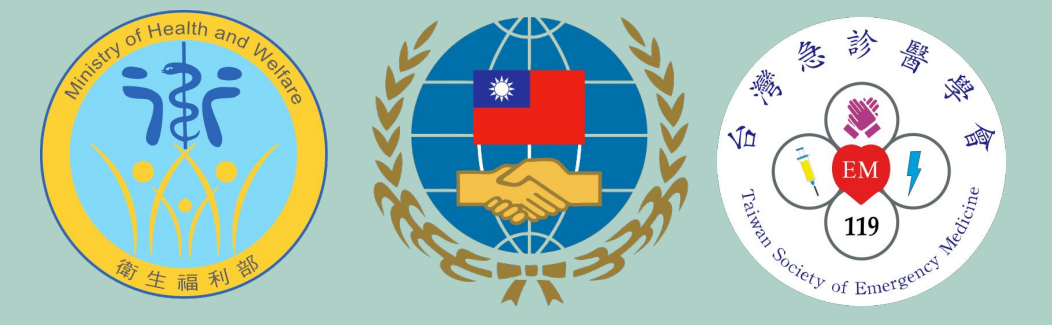

### 如何註冊益友會員?

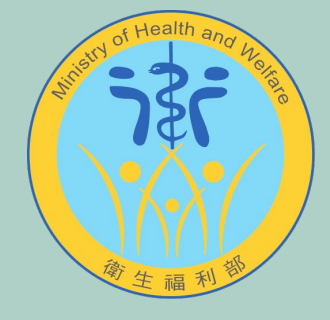

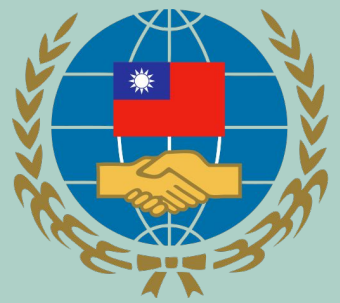

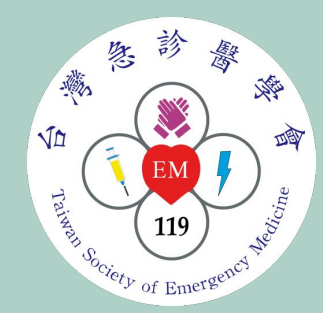

### 輸入手機號碼註冊

10:59 11 4G 🛤 +886 | XXX XXX XXX ×

密碼登入

點擊即同意健康益友的 使用條款 與 隱私權政策

登入 / 註冊

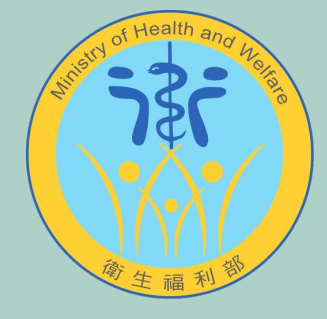

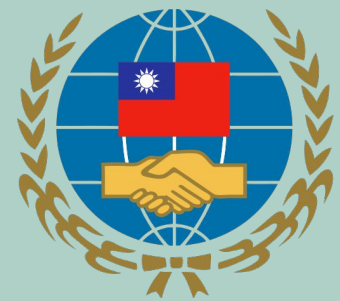

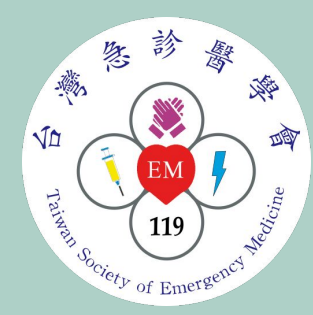

### 選擇海外僑胞方案

| 11:01                                                        |                                                             | •11 4G 🔳 |
|--------------------------------------------------------------|-------------------------------------------------------------|----------|
| <                                                            | 請選擇方案                                                       |          |
| 海外(<br>*限僑胞<br><li> 費用 </li> <li> 24 /2 </li> <li> ● 專科</li> | <b>喬胞方案</b><br><mark>★用戶申請</mark><br>全免<br>\時急診諮詢<br>門診預約諮詢 |          |
| <b>居家</b><br>*限國內<br>24 /2                                   | <b>鬲離檢疫方案</b><br>正接受居家隔離檢疫者申請<br>全免<br>\\時急診諮詢              |          |
|                                                              |                                                             | _        |
|                                                              |                                                             |          |
|                                                              |                                                             |          |
|                                                              |                                                             |          |

| ¢    |
|------|
| 服務中心 |

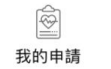

⑦

C

聯絡客服

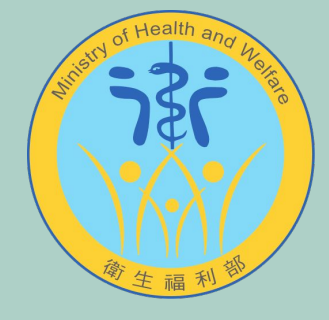

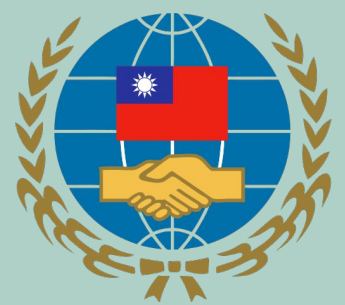

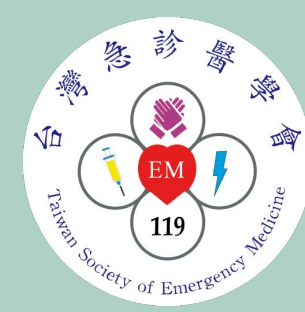

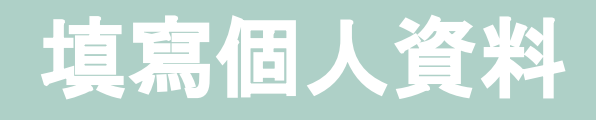

| 2:40 🕫         | ÷ III.        | D |  |
|----------------|---------------|---|--|
| <              | 綁定僑胞卡         |   |  |
| *僑胞卡卡號         | 請輸入僑胞卡卡號 (六碼) |   |  |
| 還沒有僑胞卡嗎?點此立即申辦 |               |   |  |
| *洲別            | 請選擇洲別         |   |  |
| *居住地區          | 請選擇居住地區       |   |  |
| *生日            | 請選擇出生日期       | > |  |
|                |               |   |  |

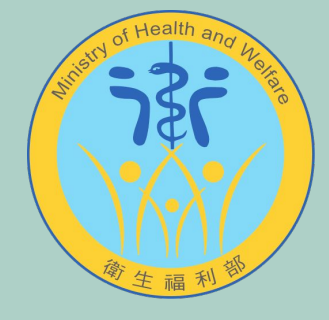

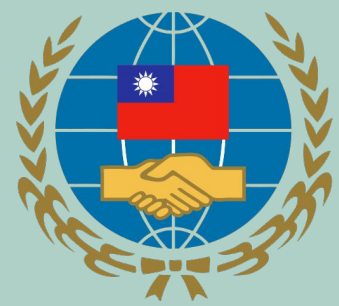

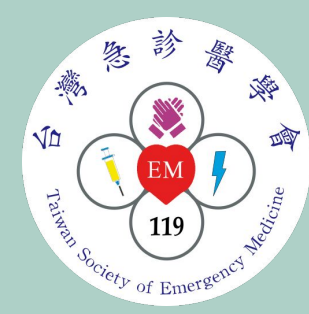

#### 完成註冊, 等待開通

11:02 📲 4G 🗩 歡迎回來 小康康 24HR急診 Tawan Med 申請方案 您已申請方案,敬請等 候方案開通,若等候時 \_\_\_\_間過久,請洽 「健康益友防疫 APP 客 服」 合作醫 LINE官方帳號 確定 預約 ( i  $\bigcirc$ 繁師 Ro ¢ 我的申請 服務中心 聯絡客服 會員中心

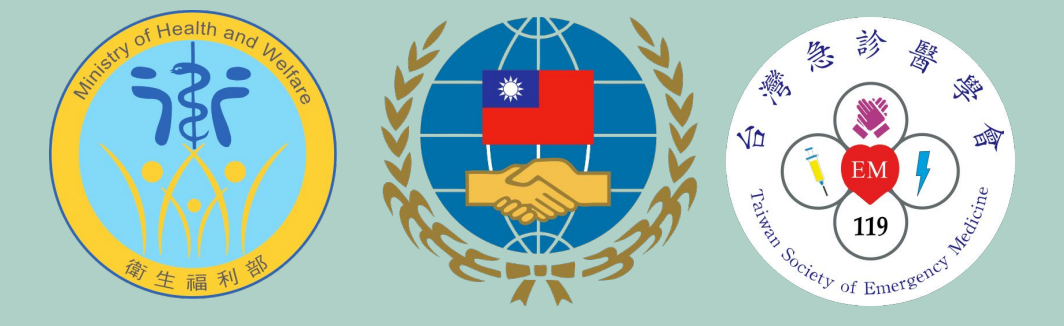

#### 如何開啟24HR急診醫療諮詢?

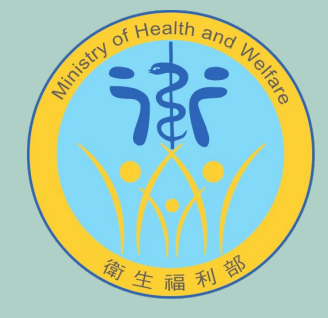

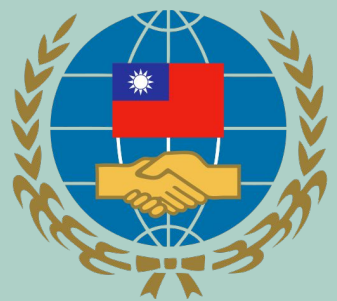

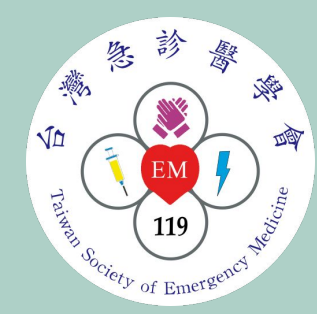

### 點選24HR急診

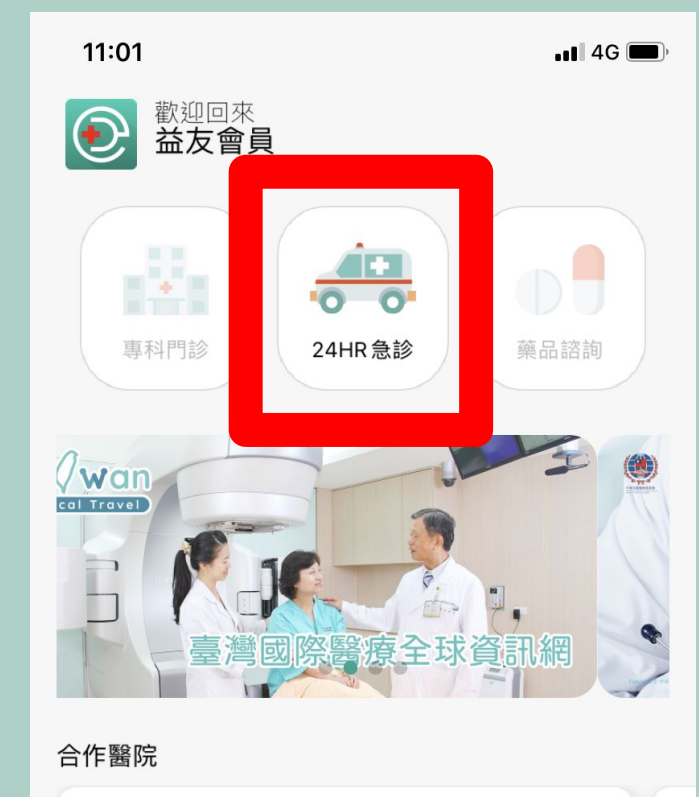

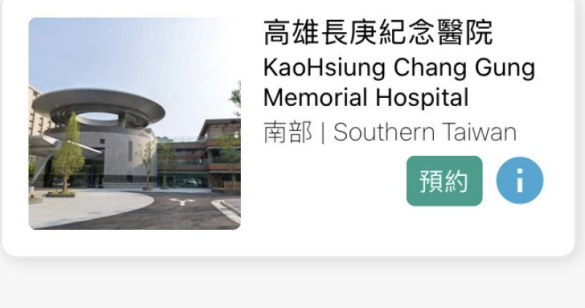

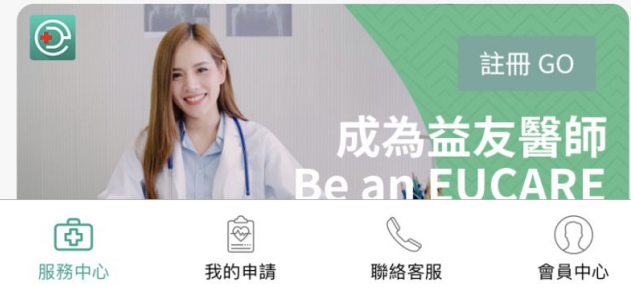

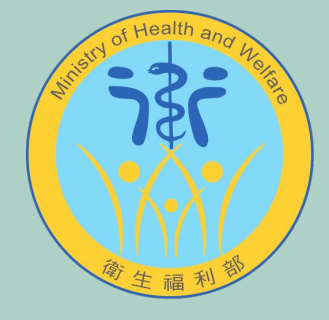

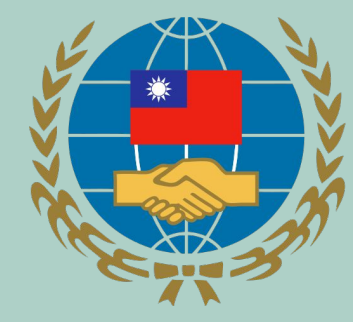

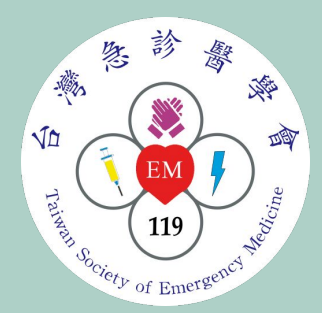

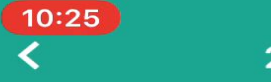

#### 24小時諮詢

選擇諮詢對象

諮詢對象

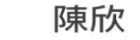

苗述您的諮詢需求,讓我們更快的能夠協助 S

# 輸入目前的症狀

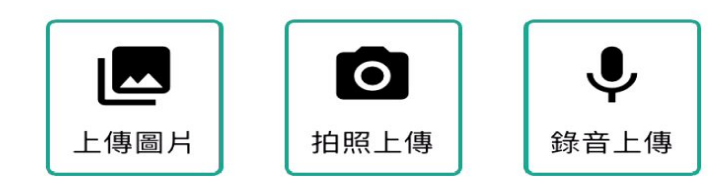

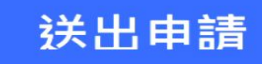

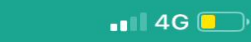

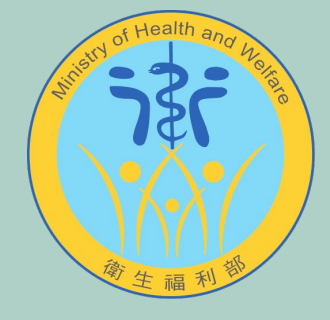

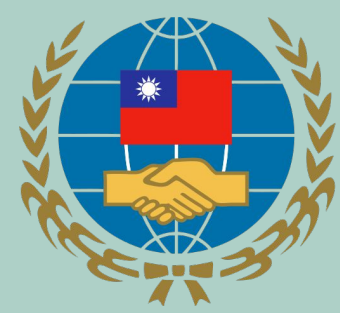

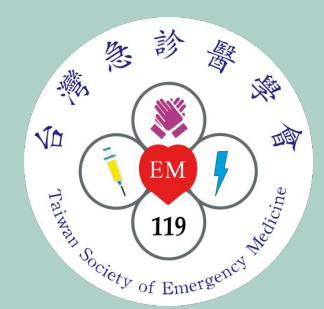

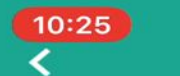

#### 24小時諮詢

• 4G 📃 ·

選擇諮詢對象

諮詢對象 陳欣

苗述您的諮詢需求,讓我們更快的能夠協助 您

### 也可以上傳照片 或是語音

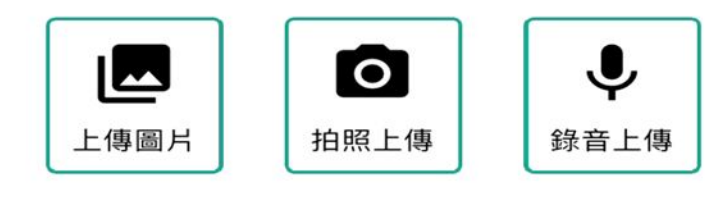

#### 送出申請

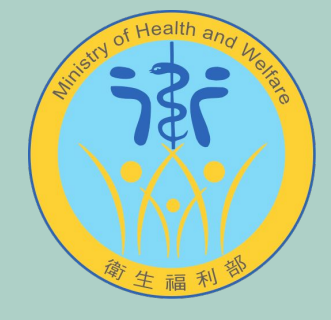

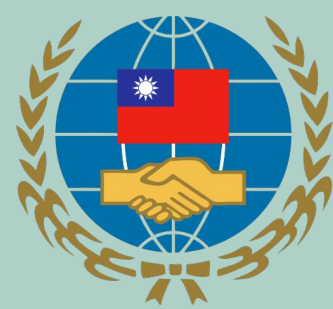

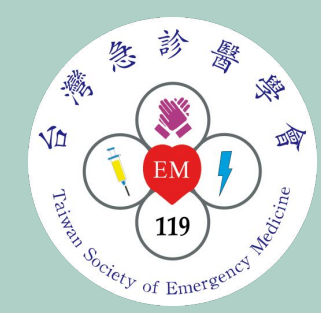

# 輸入完畢 即可送出申請

| 10:25<br>< | 24小時諮詢 | ∎∎ 4G 🛑  |
|------------|--------|----------|
| 選擇諮詢對象     |        |          |
| 諮詢對象       | 陳欣     |          |
|            |        |          |
|            |        |          |
|            |        |          |
|            |        |          |
|            |        |          |
|            |        |          |
|            |        |          |
|            |        |          |
|            |        |          |
|            |        |          |
|            |        | <b>•</b> |
| 上傳圖片       | 拍照上傳   | 錄音上傳     |

#### 送出申請

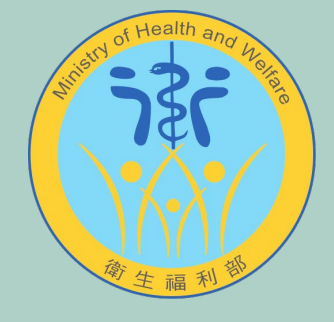

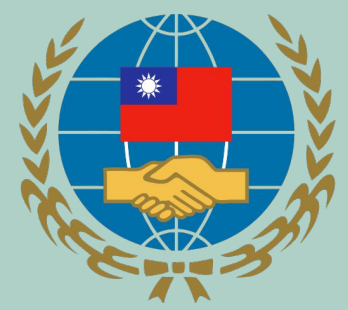

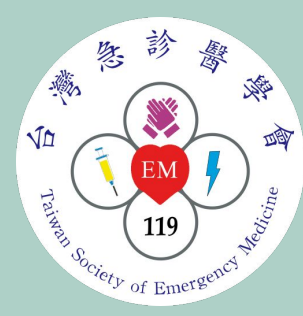

# 等待醫師接收任務

| (10:2<br>(                   | 25                    | 諮詢申請    | ∎∎ 4G 💭     |
|------------------------------|-----------------------|---------|-------------|
|                              | 24小時諮詢                | CM20200 | 09090427    |
| 8                            | 客服人員為                 | 為您 配對中  |             |
| <b>問題</b><br>您沒 <sup>;</sup> | <b>描述:</b><br>有填寫主訴內智 | ŝ       |             |
| 上傳                           | 圖片:                   |         | +           |
| 尚未.                          | 上傳任何圖片                |         |             |
| •                            | 24小時諮詢                | 請求      | 09.09 22:25 |
| •                            | 配對中                   |         | 09.09 22:25 |
| 0                            | 配對完成                  |         |             |
| 9                            | 諮詢室已開                 |         |             |
| 9                            | 諮詢室已關                 |         |             |
| 9                            | 24小時諮詢                | 完成      |             |
| 9                            | 醫師建議                  |         |             |
| 0                            | 會員回饋                  |         |             |
|                              |                       |         |             |
|                              |                       |         |             |
|                              |                       |         |             |

取消 🗙

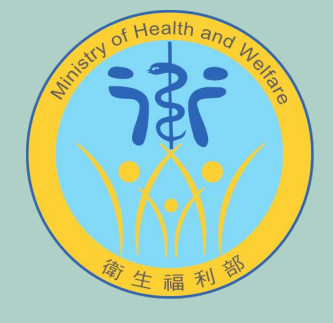

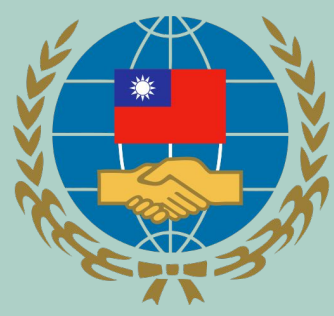

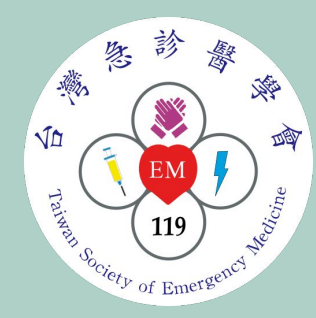

# 醫師接受任務後 就可以進入諮詢室

| <b>10:2</b><br>② 健F | 2 <b>5</b><br>   | ■■ 4G □<br>→ |
|---------------------|------------------|--------------|
| 顧問接<br>醫師已          | <b>经</b><br>法受任務 |              |
|                     | 急診醫學科 MO3<br>李醫師 | 31           |
| 問題                  | 描述:              |              |
| 您沒不                 | 有填寫主訴內容          |              |
| 上傳[                 | 圖片:              | <b>(+)</b>   |
| 尚未_                 | 上傳任何圖片           |              |
| <b>•</b>            | 24小時諮詢請求         | 09.09 22:25  |
| •                   | 配對中              | 09.09 22:25  |
| •                   | 配對完成             | 09.09 22:25  |
| •                   | 諮詢室已開            | 09.09 22:25  |
| <b>\$</b>           | 諮詢室已關            |              |
| <b>\$</b>           | 24小時諮詢完成         |              |
| <b>0</b>            | 醫師建議             |              |
| 6                   | 會員回饋             |              |
|                     |                  |              |
|                     |                  |              |
| 進                   | 入諮詢室 📁           | 重新配對         |
| 提醒                  | 您,若諮詢室開啟後        | 後2分鐘後醫師未進    |

入諮詢室,您可啟動重新配對。

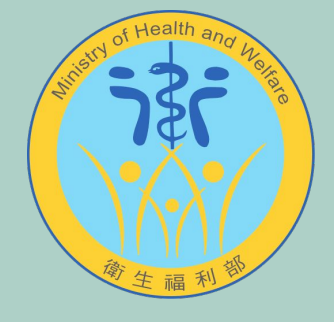

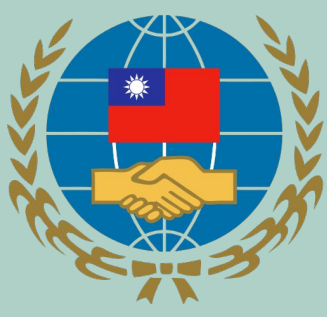

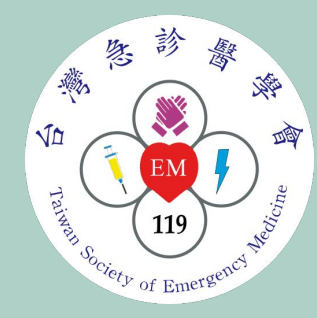

# 醫師接受任務後 就可以進入諮詢室

點選進入諮詢室

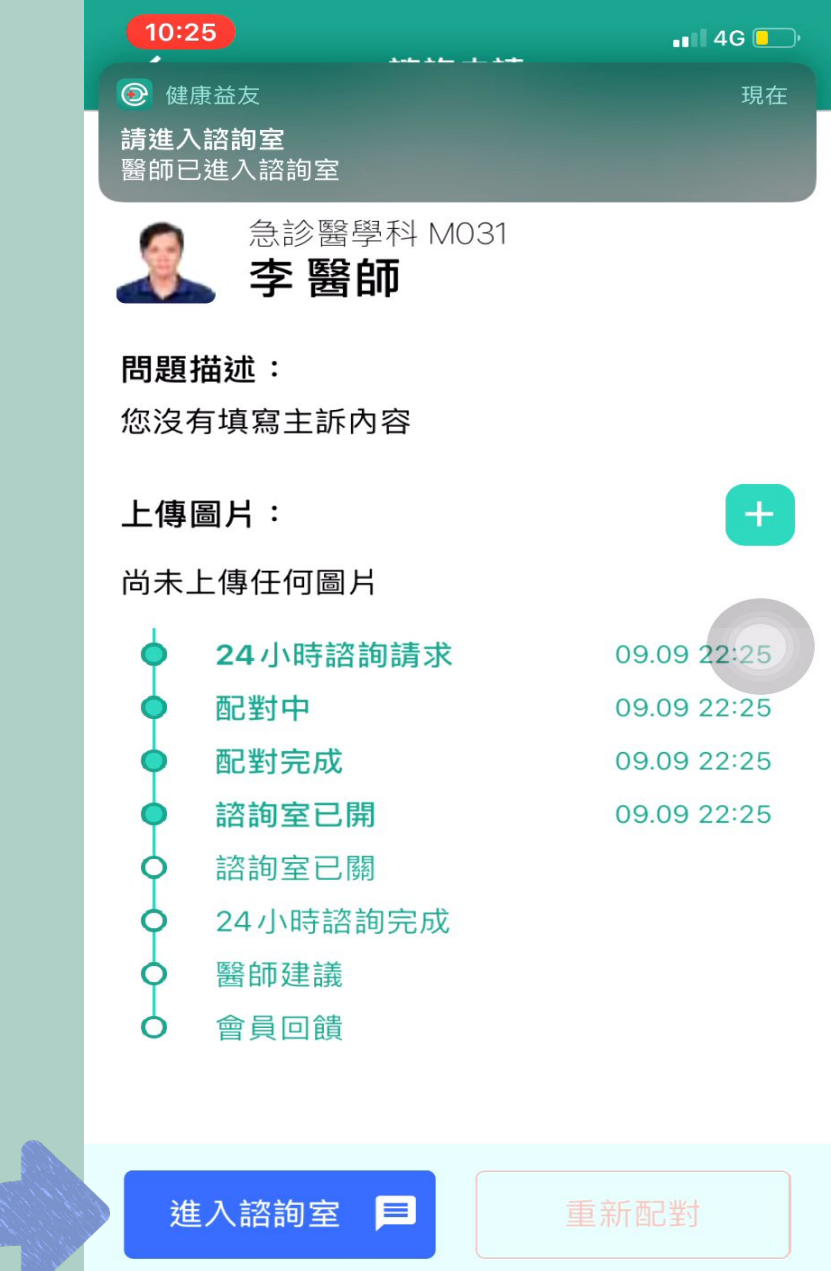

提醒您,若諮詢室開啟後2分鐘後醫師未進 入諮詢室,您可啟動重新配對。

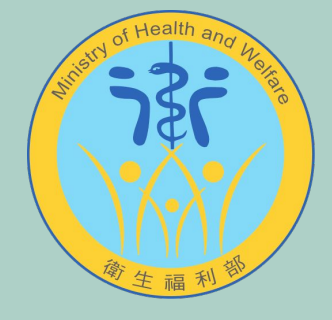

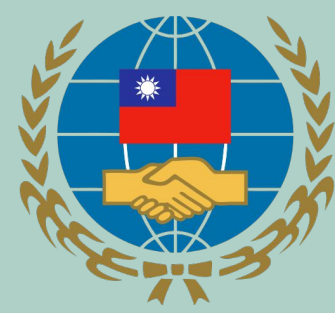

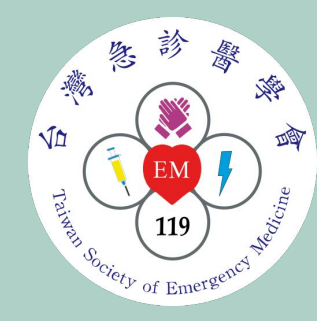

# 待雙方都進入諮詢室 後 就可開始諮詢

| 10:25                     |  |
|---------------------------|--|
| 💽 健康益友                    |  |
| <b>請進入諮詢室</b><br>醫師已進入諮詢室 |  |

📲 4G 📃

現在

等待對方連線中 請稍候…

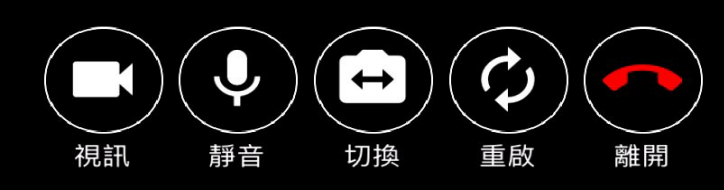

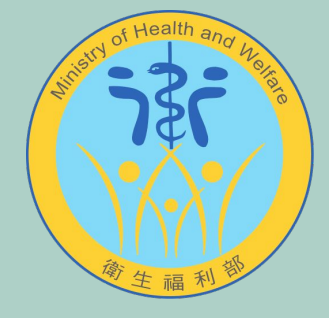

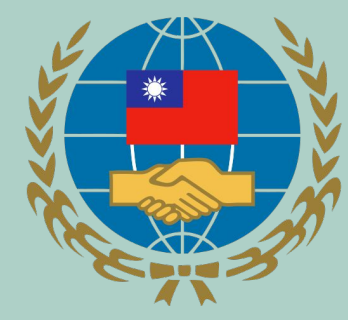

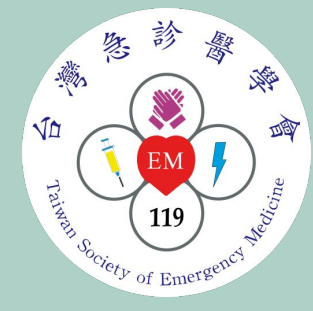

# 醫師進入諮詢室後 視訊影像 會出現於畫面中央

10:25 ••• 4G 📃 醫療顧問已進入

切換

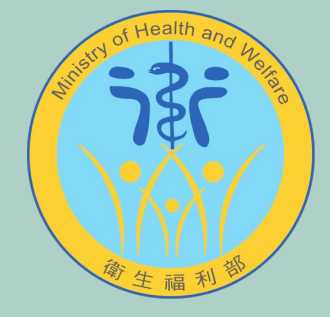

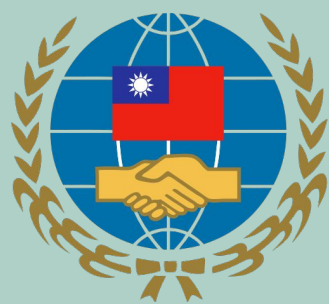

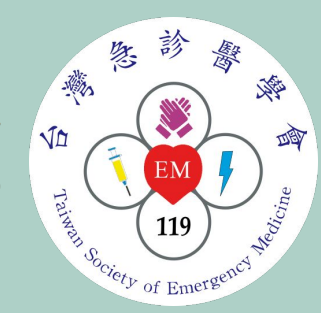

# 要離開通話時 點選 『離開』按鈕

1 離開

📲 4G 📃 '

10:26

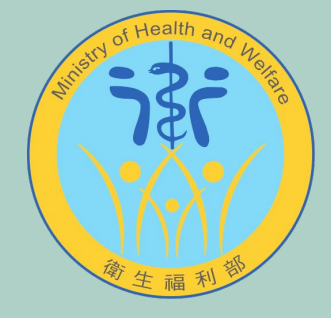

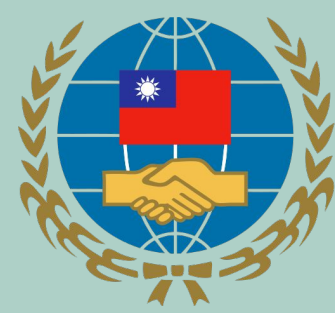

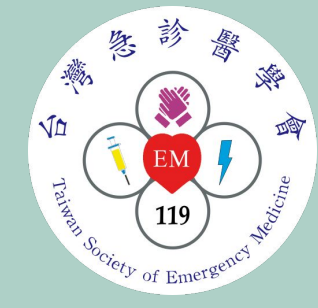

### 離開諮詢室後 等待醫師給予回饋意見

切換 重剧 隹閞

• • • 4G 💽 •

10:26

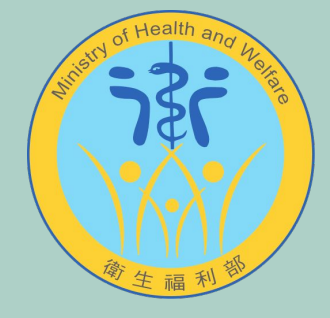

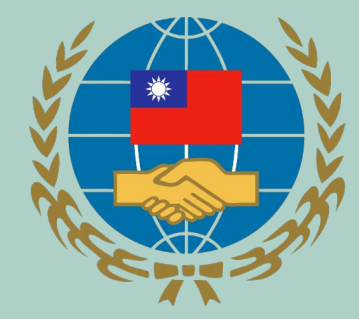

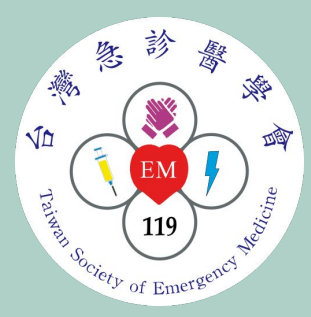

| 10:2<br><                 | 27           | 諮詢申請        | ∎∎∥ 4G 🚺    |
|---------------------------|--------------|-------------|-------------|
|                           | 24小時諮詢       | CM20200     | 9090427     |
|                           | 急診醫學和<br>李醫師 | 학 M031<br>I |             |
| <b>問題描述:</b><br>您沒有填寫主訴內容 |              |             |             |
| <b>上傳圖片:</b><br>尚未上傳任何圖片  |              |             |             |
| •                         | 24小時諮詢       | 請求          | 09.09 22:25 |
| •                         | 配對中          |             | 09.09 22:25 |
| •                         | 配對完成         |             | 09.09 22:25 |
| •                         | 諮詢室已開        |             | 09.09 22:25 |
| •                         | 諮詢室已關        |             | 09.09 22:26 |
| •                         | 24小時諮詢       | 完成          | 09.09 22:26 |
| 0                         | 醫師建議         |             |             |
| 6                         | 會員回饋         |             |             |
|                           | 木つ該領         | 山井 0 分鐘 50  | 3 利)        |

### 醫師給予的回饋建議 可於此處看到

#### 本次詔詢共 0 万 2 50 秒

#### 顧問建議

您的醫生正在為您思考後續建議。請稍候... 若症狀持續或惡化請立即就醫!

# 我們也邀請您 給予服務您的醫師 評分與意見回饋

#### 急 診 日間 心 A. V0 四 EM 119 100 ciety of Emergency Net

| 24小時諮詢請求                                  | 09.09 22:25 |
|-------------------------------------------|-------------|
| 記對中                                       | 09.09 22:25 |
| 配對完成                                      | 09.09 22:25 |
| 咨詢室已開                                     | 09.09 22:25 |
| 本次諮詢共 0 分鐘 56                             | 秒           |
| 議<br>···································· | 觀察          |
| 夏痛,建議可以先觀察                                |             |
| 山右下腹                                      |             |

顧問滿意度回饋

••• 4G

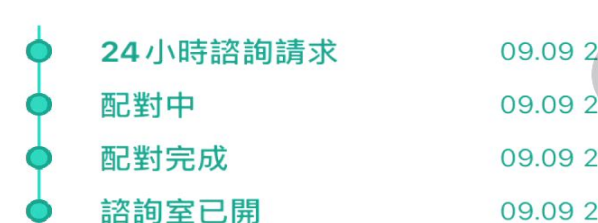

問題描述:

您沒有填寫主訴內容

#### 上傳圖片:

顧問建

※151

請立即就醫喔。

若症狀持續或惡化請立即就醫!

尚未上傳任何圖片

10:28

💿 健康益友

顧問建議 顧問已給您建議,點開查看

急診醫學科 M031

李 醫師

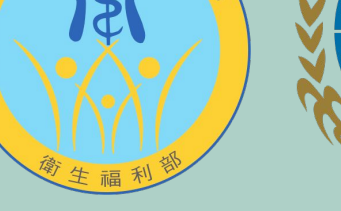

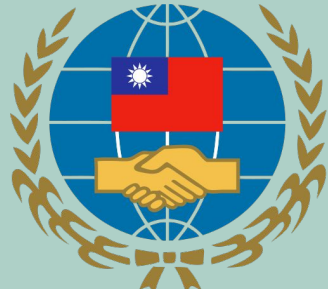